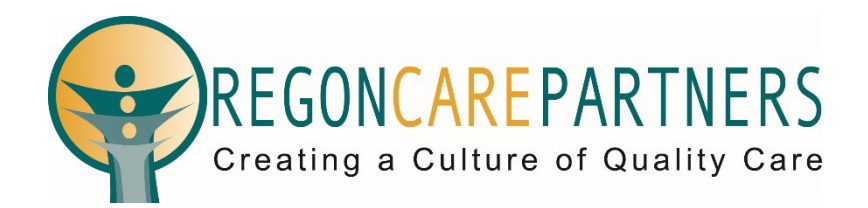

# Training Management Guide

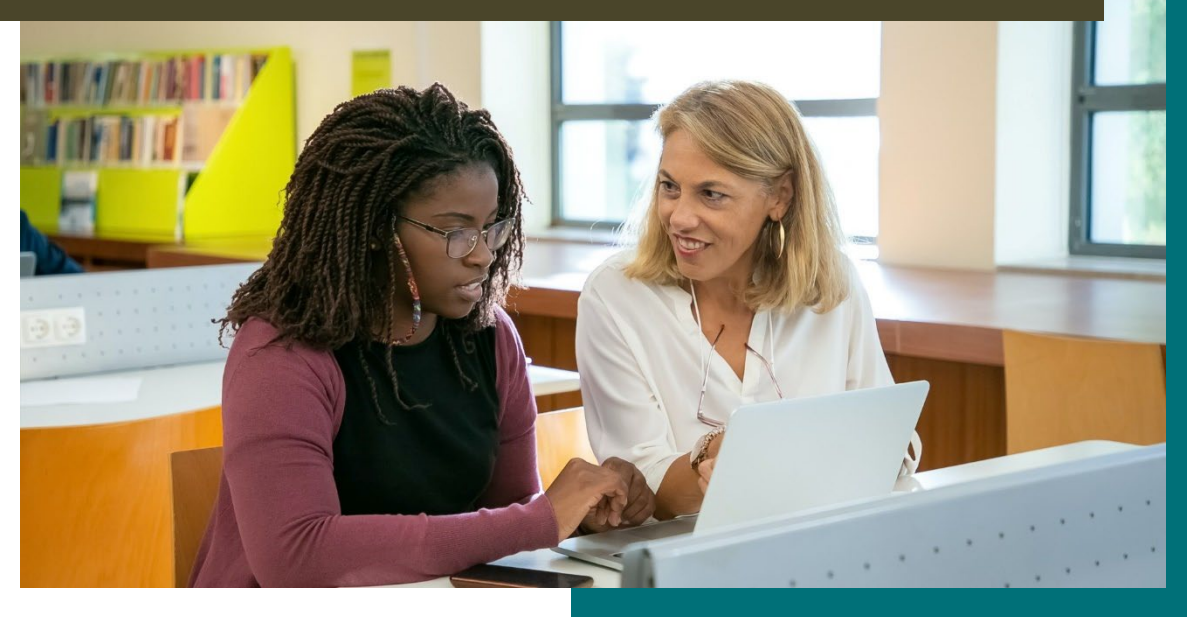

This guide provides instructions on how to use the features of the Oregon Care Partners training management platform.

# **ABOUT THE PLATFORM**

Oregon Care Partners' free training management platform enables long-term care organizations to manage staff training and streamline onboarding, record keeping, and reporting. The platform is available to licensed adult foster homes, assisted living, residential care, and memory care communities, skilled nursing facilities, and in-home care and home health agencies in Oregon.

# **HOW IT WORKS**

The platform was designed to ensure staff members maintain full control and ownership of their assigned and independent class completion records within their Oregon Care Partners (OCP) training account.

After your location is approved for a training management account, you can invite employees to link their OCP account with your location. A staff member can link their OCP account to multiple locations for training management only by invitation from their employer.

Once a staff member has linked their account to their employer's location, they will be able to receive assignments and notifications and share class completion records taken independently before and after linking to the location. Assigned training records will automatically be retained by both the staff member and the employer. As a training administrator, you will have the option to accept or reject shared records from a staff member.

# **FEATURES**

The training management platform enables long-term care organizations to create training administrator accounts, invite their staff to the platform, and track training progress and outcomes.

Training administrators will be able to:

- Manage staff training by location on a training management dashboard
- Invite staff to link an OCP account to their location for training management
- Create a catalog of OCP classes for each location
- Assign training to staff
- Track staff training status
- Send emails to staff
- Retain training records assigned by or shared with the location for all staff linked to the location
- Print training reports for compliance

# Contents

| HOW TO INVITE STAFF TO LINK AN OCP TRAINING ACCOUNT TO THE TRAIN<br>MANAGEMENT DASHBOARD | <b>NING</b><br>4 |
|------------------------------------------------------------------------------------------|------------------|
| LINK ACCOUNT INVITATIONS                                                                 | 4                |
| LINK ACCOUNT OPTIONS                                                                     | 5                |
| HOW TO ASSIGN CLASSES                                                                    | 6                |
| ASSIGN ONLINE CLASSES                                                                    | 6                |
| Setting Due Dates for Online Class Assignments                                           | 7                |
| ASSIGN IN-PERSON AND WEBINAR CLASSES                                                     |                  |
| Class Status Definitions                                                                 | 9                |
| HOW TO UNASSIGN CLASSES                                                                  |                  |
| UNASSIGN CLASSES FROM MY CATALOG TAB                                                     |                  |
| UNASSIGN CLASSES FROM MY STAFF TAB                                                       |                  |
| SHARED COMPLETION RECORDS FROM STAFF                                                     |                  |
| TRAINING REPORTS                                                                         | 13               |
| MY STAFF TAB                                                                             | 13               |
| MY CATALOG TAB                                                                           | 14               |
| MANAGE STAFF RECORDS                                                                     | 15               |
| INACTIVATE STAFF MEMBERS                                                                 | 15               |
| REACTIVATE STAFF MEMBERS                                                                 | 16               |
| UPDATE STAFF PROFILE INFORMATION                                                         | 16               |
| NOTIFICATIONS                                                                            |                  |
| FEATURES ON A LINKED OCP TRAINING ACCOUNT                                                |                  |
| ASSIGNED CLASSES TAB                                                                     |                  |
| SHARE CLASS COMPLETIONS WITH EMPLOYER                                                    | 19               |
| NOTIFICATIONS                                                                            | 20               |
| PRINT CERTIFICATES + TRANSCRIPTS                                                         |                  |

# HOW TO INVITE STAFF TO LINK AN OCP TRAINING ACCOUNT TO THE TRAINING MANAGEMENT DASHBOARD

Staff are invited by completing the +Add Staff form on your training management dashboard.

For the best experience, before adding staff:

- Ask each staff member to provide the email address used on their OCP account. This will help staff members keep all their training records in one account.
- For staff members without an OCP account, ask for the preferred email address they would like to use to create a new OCP account.

| Invite Staff |           |                         |   | × |
|--------------|-----------|-------------------------|---|---|
| First Name   | Last Name |                         |   |   |
| Email        | Role      | Hire Date<br>MM/DD/YYYY | Ê |   |
| Invite       | Cancel    |                         |   |   |

#### LINK ACCOUNT INVITATIONS

Selecting "Invite" on the form sends an email to the staff member with the subject "Invitation to link OCP training account". Staff members will need to select "Continue" in the body of the email to open the "Link Account Invitation" page and complete the steps to link an account.

If a staff member does not receive the invitation, have them check their junk or spam folder and verify the invitation was sent to the correct email address.

Subject: Invitation to link OCP training account

Your employer has invited you to link your Oregon Care Partners training account to your organizations training management system powered by Oregon Care Partners.

Invitation sent by:

OREGON LONG-TERM CARE COMMUNITY 123 STREET PORTLAND, OREGON 97201

#### This link is unique to you. Please do not forward this email.

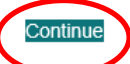

Linking your Oregon Care Partners training account adds new features to your Caregiver Dashboard:

- Share class completions with your employer
- View and track class assignments and due dates
- Receive notifications about upcoming due dates and assignments
- Manage linked employers
- Print transcripts

If you have any questions, please contact us for assistance.

# LINK ACCOUNT OPTIONS

Different options are presented to staff on the "Link Account Invitation" page depending on whether the email address associated with the invitation is an Oregon Care Partners account email address.

Depending on whether the email the training administrator uses to invite the staff member is associated with an existing Oregon Care Partners account, the staff member will receive a set of options to choose how they wish to link to the location for training management:

- 1. Accept Invitation or Link to a Different Oregon Care Partners Account
- 2. Create a New Account or Link an Existing Oregon Care Partners Account

Staff members who choose to "Accept Invitation" or "Link to a Different or Existing Oregon Care Partners Account" will need to enter their email and password to link the account to the location.

Staff members who choose to create an account will need to:

- Complete the "Create an Account" form.
- Locate the account verification email and select "Verify Email Address" to activate their account to link to your location.

If they do not receive the account verification email, have them check their junk or spam folder and add <u>info@oregoncarepartners.com</u> to their contact list.

Any information updated by a staff member during the invitation process will also be updated on the staff member's profile in your training management dashboard.

Example1:

LINK ACCOUNT INVITATION Greetings John Staff1! example1@email.com You have been invited to link an Oregon Care Partners account with your employer for training management. Linking to your employer will enable you to receive training assignments and share completion records from your Oregon Care Partners account. NotAReal Location 1234 SW Nowhere Street Portland, OREGON 97223 Link to a Different Oregon Care Accept Invitation Decline Invitation Partners Account

# **HOW TO ASSIGN CLASSES**

The training management dashboard offers the ability to manage training assignments for all active staff members linked to your location. You will be able to assign and unassign classes and create and change class due dates.

# ASSIGN ONLINE CLASSES

Classes are assigned to active staff on the My Catalog tab. To assign a class to one or multiple active staff members, follow these instructions:

- Go to My Catalog tab
- From the Active class tab, select the title of the online class you would like to assign to staff members.
- Select the box to the left of each staff member's name who you would like to assign to the online class or select the box at the top to select all.
- Select the "Assign Staff" button on the right above the table.

|                                                              |                                                  | TRAINING MANAGEMENT |              |         |         |               |          |      |
|--------------------------------------------------------------|--------------------------------------------------|---------------------|--------------|---------|---------|---------------|----------|------|
| otAReal Location<br>34 SW Nowhere Street<br>ortland OR,97223 |                                                  |                     |              |         |         |               |          | Ļ    |
| My Staff My Catalog                                          | 3                                                |                     |              |         |         |               |          |      |
| Dass Type                                                    | Topic                                            | Provider            |              | Search  |         |               |          |      |
| Online                                                       | × ~                                              | *                   |              | ~       |         |               |          | Q    |
| Languago                                                     |                                                  |                     |              |         |         | C. Martin     | Charle   |      |
|                                                              | *                                                |                     |              |         |         | + Add Classes | Clear H  | ters |
| Active Inactive                                              |                                                  |                     |              |         |         |               |          |      |
| Date                                                         |                                                  |                     | Class Type 🗢 | City \$ | CEUs \$ | Language \$   |          |      |
| Alzheimer's Disease                                          | and Related Disorders: ADLs and Behaviors        |                     | Online       |         | 1.0     | English       | B        | 0    |
| Alzheimer's Disease                                          | and Related Disorders: Behaviors                 |                     | Online       |         | 1.0     | English       | B        | 0    |
| Alzheimer's Disease                                          | and Related Disorders: Ethical and Family Issues |                     | Online       |         | 1.0     | English       | B        | 0    |
| Alzheimer's Disease                                          | and Related Disorders: Recreational Activities   |                     | Online       |         | 1.0     | English       | <b>B</b> | 0    |
|                                                              |                                                  |                     |              |         |         |               |          |      |
|                                                              |                                                  |                     |              |         |         |               |          |      |
|                                                              |                                                  | TRAINING DASHBOARD  |              |         |         |               |          |      |
| atalog > Active > Alzheimer's Di                             | isease and Related Disorders: ADLs and Behaviors |                     |              |         |         |               |          |      |
|                                                              |                                                  |                     |              |         |         |               |          |      |

| □ First Name � Last Name Φ Email Φ Role Φ Hire Date Φ Last Completed Date Φ | Add Assignment Assigned Completed |
|-----------------------------------------------------------------------------|-----------------------------------|
|                                                                             | □ First Name \$ Last Nam          |
| John Staff1 example1@email.com Med Tech 05/11/2011                          | John Staff1                       |
| Lupe Staff3 example3@email.com Caregiver 09/20/2023                         | Lupe Staff3                       |
| Sarah Staff2 example2@email.com Dining 05/17/2024                           | Sarah Staff2                      |

Selecting Assign Staff will open a modal window. From here you will see a list the staff you selected, and you can set the Due Date for the assignment to be completed.

#### Setting Due Dates for Online Class Assignments

Online classes can be assigned to staff members with or without due dates.

Due dates can be set in two ways for online classes:

- 1. Select the same due date for all staff assigned in the top due date field and select "Apply to All".
- 2. Select a different due date for each staff assigned in the due date field in line with their name.

Finish the assignment by selecting the "Assign" button in the bottom right corner of the modal window.

| Assign Class                 |                                             |             |            |                        |          | ×            |
|------------------------------|---------------------------------------------|-------------|------------|------------------------|----------|--------------|
| Select due dates. Assignment | s without an entry will be assigned without | a due date. |            | Due Date<br>MM/DD/YYYY |          | Apply to All |
| First Name                   | Last Name                                   | Role        | Hire Date  | Last Completed Date    | Due Date |              |
| John                         | Staff1                                      | Med Tech    | 05/10/2011 |                        |          |              |
| Sarah                        | Staff2                                      | Dining      | 05/16/2024 |                        |          | =            |
|                              |                                             |             |            |                        | (        | Assign       |

The assignments can be viewed from the Assigned tab along with the date assigned and the due date.

|                      |                         |                                         | TRAIN              | ING DASHBOARD |          |                       |                                    |
|----------------------|-------------------------|-----------------------------------------|--------------------|---------------|----------|-----------------------|------------------------------------|
| My Catalog           | ; > Active > Alzheim    | ner's Disease and Related Disorders: AD | ILs and Behaviors  |               |          |                       | Ç                                  |
| Alzheim              | er's Disease and Relate | d Disorders: ADLs and Behaviors         |                    |               |          | Search                |                                    |
| Class Ty<br>Duration | pe: Online              |                                         |                    |               |          |                       | ٩                                  |
| CEUs: 1.             | .0                      |                                         |                    |               |          |                       |                                    |
|                      | -                       |                                         |                    |               |          | Change Due Date Unass | ign 🛛 🖂 Copy Email 🔹 Clear Filters |
| Add As               | signment Assigned       | Completed                               |                    |               |          |                       |                                    |
|                      | First Name =            | Last Name =                             | Email ੈ            |               | Role 🛎   | Date Assigned         | Due Date =                         |
|                      | First Name V            | Last Name V                             | Eman               |               | NOIC •   | Date Assigned V       | Due Date V                         |
|                      | John                    | Staff1                                  | example1@email.com |               | Med Tech | 12/24/2024            | 01/04/2025                         |
| 0                    | Sarah                   | Staff2                                  | example2@email.com |               | Dining   | 12/24/2024            | 01/04/2025                         |
|                      |                         |                                         |                    |               |          |                       |                                    |

Due dates that are past-due will appear in RED.

|            |                          |                                        | TRAIN              | NG DASHBOARD |                  |                                      |
|------------|--------------------------|----------------------------------------|--------------------|--------------|------------------|--------------------------------------|
| My Catalog | > Active > Alzheime      | er's Disease and Related Disorders: AD | Ls and Behaviors   |              |                  | Ç                                    |
| Alzheime   | er's Disease and Related | Disorders: ADLs and Behaviors          |                    |              | Search           |                                      |
| Class Typ  | oe: Online               |                                        |                    |              |                  | ۹                                    |
| CEUs: 1.0  | 0                        |                                        |                    |              |                  |                                      |
| Add Ass    | signment Assigned        | Completed                              |                    |              | Change Due Date  | Unassign S2 Copy Email Clear Filters |
|            | First Name ≎             | Last Name 🗢                            | Email 🗢            | Role 🗢       | Date Assigned \$ | Due Date 🕏                           |
|            | John                     | Staff1                                 | example1@email.com | Med T        | Fech 12/24/2024  | 12/26/2024                           |
|            | Sarah                    | Staff2                                 | example2@email.com | Dining       | g 12/24/2024     | 01/04/2025                           |

### ASSIGN IN-PERSON AND WEBINAR CLASSES

Classes are assigned to active staff on the My Catalog tab. To assign a class to one or multiple active staff members, follow these instructions:

- Go to My Catalog tab
- From the Active class tab, select the title of the in-person class or webinar you would like to assign to staff members.
- Select the box to the left of each staff member's name who you would like to assign to the inperson or webinar class or select the box at the top to select all.
- Select the "Assign Staff" button on the right above the table.

|                                                                                                    |                                                                                                    | TRAINING                                                                           |             |               |                                            |                     |                                                                   |               |
|----------------------------------------------------------------------------------------------------|----------------------------------------------------------------------------------------------------|------------------------------------------------------------------------------------|-------------|---------------|--------------------------------------------|---------------------|-------------------------------------------------------------------|---------------|
| AReal Location<br>4 SW Nowhere Street<br>tland OR,97223                                                                                                    |                                                                                                    |                                                                                    |             |               |                                            |                     |                                                                   |               |
| My Staff My Catalog                                                                                                    |                                                                                                    |                                                                                    |             |               |                                            |                     |                                                                   |               |
| Jass Type                                                                                                    | Topic                                                                                                    |                                                                                    | Provider    |               | Search                                     |                     |                                                                   |               |
| ndimala                                                                                                    | ~                                                                                                    |                                                                                    |             |               |                                            |                     | + Add Classes                                                     | Clear Filt    |
| Active                                                                                                    |                                                                                                    |                                                                                    |             |               |                                            |                     |                                                                   |               |
| Date  Class Name                                                                                                    |                                                                                                    |                                                                                    |             | Class Type \$ | City \$                                    | CEUs ¢              | Language 🕈                                                        |               |
| 01/08/2025 Life Enrichment                                                                                                    | )                                                                                                    |                                                                                    |             | Webinar       |                                            | 3.0                 | English                                                           | B             |
|                                                                                                    |                                                                                                    | 11010                                                                              |             | In-Person     | Wilsonville                                | 3.0                 | English                                                           | 1             |
| 01/15/2025 Positive Approach                                                                                                    | n to Alzheimer's and Dementia Care (P/                                                                            | AC)                                                                                |             |               |                                            |                     |                                                                   |               |
| 01/15/2025 Positive Approach Alzheimer's Disea                                                                                                    | n to Alzheimer's and Dementia Care (P)<br>se and Related Disorders: ADLs and Bi                                   | AC)<br>ehaviors                                                                    |             | Online        |                                            | 1.0                 | English                                                           | B             |
| 01/15/2025 Positive Approach<br>Alzheimer's Disea<br>Catalog > Active > Life Enrichment<br>Ife Enrichment                                                                                                 | to Alzheimer's and Dementia Care (P/                                                                              | ac)<br>ehaviors<br>TRAINING                                                        | G DASHBOARD | Online        | Search                                     | 1.0                 | English                                                           | E I           |
| 01/15/2025 Positive Approach<br>Atzheimer's Disea<br>Catalog > Active > Life Enrichment<br>Lises Type: Webinar<br>Juration: 3 Hours<br>EEUs: 3.0                                                          | to Alzheimer's and Dementia Care (P/                                                                              | ac)<br>ehaviors<br>TRAINING                                                        | G DASHBOARD | Online        | Search                                     | 1.0<br>Assign Staff | English                                                           | Clear Filters |
| 01/15/2025 Positive Approach Atzheimer's Disea Catalog > Active > Life Enrichment Jife Enrichment Tass Type: Webinar Duration: 3 Hours EEUs: 3.0 Add Assignment Assigned Enrichment Enrichment Enrichment | to Atzheimer's and Dementia Care (P/                                                                              | AC)<br>eehaviors<br>TRAINING                                                       | G DASHBOARD | Online        | Search                                     | 1.0<br>Assign Staff | English                                                           | Ctear Filters |
| 01/15/2025 Positive Approach Atzheimer's Disea Catalog > Active > Life Enrichment Uses Type: Webinar Duration: 3 Hours EUbs: 3.0 Add Assignment Assigned First Name  John                                 | to Alzheimer's and Dementia Care (P/<br>se and Related Disorders: ADLs and Br<br>                                 | AC)<br>ehaviors<br>TRAINING<br>Email \$<br>Email \$                                | G DASHBOARD | Online        | Starch<br>Role \$<br>Med Tech              | 1.0<br>Assign Staff | English<br>E3 Copy Email<br>Hire Date \$<br>05/11/2011            | Clear Filters |
| 01/15/2025 Positive Approach Atzheimer's Disea Catalog > Active > Life Enrichment Jife Enrichment Lass Type: Webinar Duration: 3 Hours EEUS: 3.0 Add Assignment Assigned C First Name \$ C John C Lupe    | to Alzheimer's and Dementia Care (P/<br>se and Related Disorders: ADLs and Br<br>Last Name \$<br>Staff1<br>Staff3 | AC)<br>ehaviors<br>TRAINING<br>Email ¢<br>example1@email.com<br>example3@email.com | G DASHBOARD | Online        | Search<br>Role \$<br>Med Tech<br>Caregiver | 1.0<br>Axign Staff  | English<br>82 Copy Email<br>Hire Date<br>05/11/2011<br>09/20/2023 | Clear Filters |

Selecting "Assign Staff" will open a modal window asking you to confirm the assignments for the staff members you selected.

Due dates for in-person class and webinar assignments will automatically default to the date of the class.

Finish the assignment by selecting the "Assign" button at the bottom of the modal window.

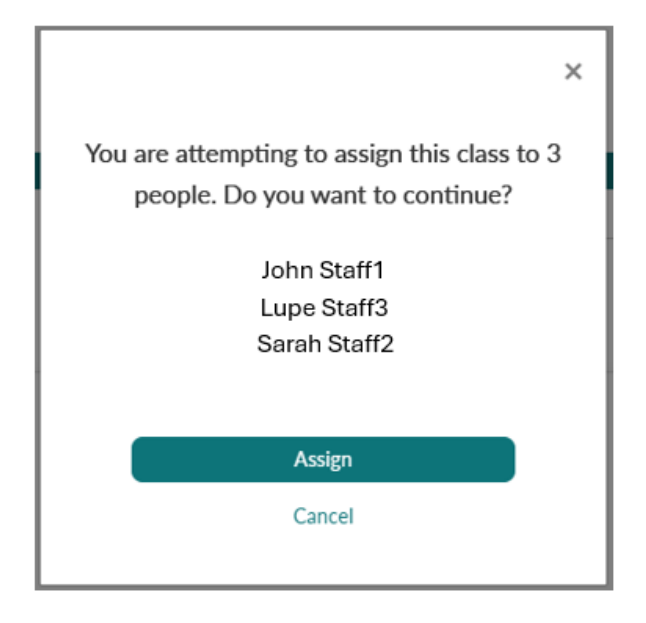

The assignments can be viewed from the Assigned tab along with the date assigned and the due date.

|                     |                   |              | TR                 | AINING DASHBOARD | 0                |               |                     |               |
|---------------------|-------------------|--------------|--------------------|------------------|------------------|---------------|---------------------|---------------|
| My Catalog          | g > Active > Life | Enrichment   |                    |                  |                  |               |                     | Ļ             |
| Life Enr            | richment          |              |                    | Status           |                  | Search        |                     |               |
| Class Ty<br>Duratio | ype: Webinar      |              |                    |                  |                  | ~             |                     | ٩             |
| CEUs: 3             | 3.0               |              |                    |                  |                  |               |                     |               |
|                     |                   |              |                    |                  |                  | Un            | assign 🔰 🖂 Copy Ema | Clear Filters |
|                     | 6                 |              |                    |                  |                  | -             |                     |               |
| Add As              | ssignmen Assign   | ied          |                    |                  |                  |               |                     |               |
|                     | First Name \$     | Last Name \$ | Email 🗢            | Role \$          | Date Assigned \$ | Class Date \$ | Status 🗢            | Score \$      |
|                     | John              | Staff1       | example1@email.com | Med Tech         | 12/24/2024       | 01/08/2025    | Assigned            |               |
|                     | Lupe              | Staff3       | example3@email.com | Caregiver        | 12/24/2024       | 01/08/2025    | Assigned            |               |
|                     | Sarah             | Staff2       | example2@email.com | Dining           | 12/24/2024       | 01/08/2025    | Assigned            |               |
|                     |                   |              |                    |                  |                  |               |                     |               |
|                     |                   |              |                    |                  |                  |               |                     |               |

# **Class Status Definitions**

- ASSIGNED Class is assigned and awaiting completion.
- ATTENDED:
  - Class was attended for full duration, but the staff member did not complete the post-test evaluation.
  - o Class did not offer any CEUs
- MISSED Class was not attended by the staff member.
- COMPLETED Class was attended for full duration and the staff member completed the post-test evaluation.

# **HOW TO UNASSIGN CLASSES**

# UNASSIGN CLASSES FROM MY CATALOG TAB

To remove or unassign classes from My Catalog:

- Go to My Catalog tab
- From the Active class tab, select the title of the class you would like to unassign staff members.
- From the Assigned tab, select the box to the left of each staff member's name who you would like to unassign from the class or select the box at the top to select all.
- Select the "Unassign" button on the right above the table.

|                                                               |                                                   | TRAINING MANAGEMENT |               |             |         |               |          |       |
|---------------------------------------------------------------|---------------------------------------------------|---------------------|---------------|-------------|---------|---------------|----------|-------|
| otAReal Location<br>234 SW Nowhere Street<br>ortland OR,97223 |                                                   |                     |               |             |         |               |          | Ļ     |
| My Staff My Catalog                                           |                                                   |                     |               |             |         |               |          |       |
| Class Type                                                    | Торіс                                             | Provider            |               | Search      |         |               |          |       |
|                                                               | *                                                 | ×                   |               | ~           |         |               |          | 0     |
| Language                                                      |                                                   |                     |               |             |         | + Add Classes | Clear Fi | Iters |
| $\frown$                                                      | ~                                                 |                     |               |             |         |               |          |       |
| Active Inactive                                               |                                                   |                     |               |             |         |               |          |       |
| Date 🗘 Class Name 🕈                                           | 1                                                 |                     | Class Type \$ | City \$     | CEUs \$ | Language 🗢    |          |       |
| 01/08/2025 Life Enrichme                                      | int                                               |                     | Webinar       |             | 3.0     | English       |          | 0     |
| 01/15/2025 Positive Appr                                      | oach to Alzheimer's and Dementia Care (PAC)       |                     | In-Person     | Wilsonville | 3.0     | English       | 8        | 0     |
| Alzheimer's D                                                 | Disease and Related Disorders: ADLs and Behaviors |                     | Online        |             | 1.0     | English       |          | 0     |
|                                                               |                                                   |                     |               |             |         |               |          |       |
|                                                               |                                                   |                     |               |             |         |               |          |       |
|                                                               |                                                   | TRAINING DASHBOARD  |               |             |         |               |          |       |
| Catalog > Active > Life Enrichmen                             | nt                                                |                     |               |             |         |               | 1        | Ĵ     |
| Life Enrichment                                               |                                                   | Status              |               | Search      |         |               |          |       |
| Class Type: Webinar                                           |                                                   |                     |               | ~           |         |               |          | Q     |

| Life Enr<br>Class Ty        | richment<br>/pe: Webinar               |             |                    | Status    |                  | Search       |          | Q                |
|-----------------------------|----------------------------------------|-------------|--------------------|-----------|------------------|--------------|----------|------------------|
| Ouratio<br>CEUs: 3<br>Add A | n: 3 Hours<br>5.0<br>ssignmen Assigned |             |                    |           |                  |              | nassign  | il Clear Filters |
|                             | First Name €                           | Last Name ≑ | Email 🗢            | Role 🗢    | Date Assigned \$ | Class Date 🕏 | Status 🗢 | Score 🕈          |
|                             | John                                   | Staff1      | example1@email.com | Med Tech  | 12/24/2024       | 01/08/2025   | Assigned |                  |
|                             | Lupe                                   | Staff3      | example3@email.com | Caregiver | 12/24/2024       | 01/08/2025   | Assigned |                  |
|                             | Sarah                                  | Staff2      | example2@email.com | Dining    | 12/24/2024       | 01/08/2025   | Assigned |                  |
|                             |                                        |             |                    |           |                  |              |          |                  |

Selecting Unassign will open a modal window asking you to confirm the unassignment for the staff you selected. Finish by selecting the "Unassign" button at the bottom of the modal window.

| ×                                                                                                    |
|----------------------------------------------------------------------------------------------------|
| You are attempting to unassign one or more<br>staff members from this class. Do you want to<br>continue? |
| Unassign                                                                                                 |
| Cancel                                                                                                   |

# UNASSIGN CLASSES FROM MY STAFF TAB

To remove or unassign classes from My Staff:

- Go to My Staff tab
- From the Active staff tab, select the "View Staff Records" folder icon to the right of the staff member's name who you would like to unassign from a class.
- From the Classes tab, select the box to the left of the class title you would like to unassign or select the box at the top to select all.
- Select the "Unassign" button on the right above the table.

|                                                           |             |                    | TRAINING MANAGEMENT        |                     |          |                     |
|-----------------------------------------------------------|-------------|--------------------|----------------------------|---------------------|----------|---------------------|
| NotAReal Location<br>1234 SW Nowhere<br>Portland OR,97223 | Street      |                    |                            |                     |          | Ļ                   |
| My Staff                                                  | My Catalog  |                    |                            |                     |          |                     |
|                                                           |             |                    | Status                     | Search              |          | Q                   |
|                                                           |             |                    |                            |                     | + Add    | Staff Clear Filters |
| Active                                                    | Inactive    |                    |                            |                     |          |                     |
| First Name 🗢                                              | Last Name 🗢 | Email 🗢            | Role 🗢                     | Hire Date <b>\$</b> | Status * |                     |
| John                                                      | Staff1      | example1@email.com | Med Tech                   | 05/11/2011          | Active   | ( )                 |
| Lupe                                                      | Staff3      | example3@email.com | Caregiver                  | 09/20/2023          | Active   |                     |
| Sarah                                                     | Staff2      | example2@email.com | Dining                     | 05/17/2024          | Active   | / 🗇 🖉               |
|                                                           |             |                    | <c 1="" c=""> &gt;&gt;</c> |                     |          |                     |
|                                                           |             |                    |                            |                     |          |                     |
|                                                           |             |                    |                            |                     |          |                     |

|                                                                                          | IR                            | AINING DASHD                  | OARD -                           |            |                                  |                                                      |          |
|------------------------------------------------------------------------------------------|-------------------------------|-------------------------------|----------------------------------|------------|----------------------------------|------------------------------------------------------|----------|
| aff > Active > John Staff1                                                               |                               |                               |                                  |            |                                  |                                                      |          |
| n Staff1                                                                                 |                               | Status                        |                                  |            | Castron                          |                                                      |          |
| d Tech                                                                                   |                               | Junus                         |                                  |            | Jearch                           |                                                      |          |
| Date: 05/11/2011                                                                         |                               |                               |                                  |            |                                  |                                                      |          |
|                                                                                          |                               |                               |                                  |            |                                  |                                                      |          |
|                                                                                          |                               |                               |                                  | Change Due | e Date Unassign                  | Assign from My Catalog                               | Clear F  |
| Classes Shared<br>Class Name \$                                                          | Class Type 4                  | Date Assigned 🗘               | Due Date 🗢                       | Change Due | e Date Unassign                  | Assign from My Catalog<br>Class Status 🗸             | Clear Fi |
| Classe Shared<br>Class Name *<br>Alzheimer's Disease and Related Disorders: ADLs and Beh | Class Type 4<br>aviors Online | Date Assigned ♦<br>12/24/2024 | Due Date <b>\$</b><br>01/04/2025 | Change Dat | e Date Unassign<br>Date Shared 🗢 | Assign from My Catalog<br>Class Status -<br>Assigned | Clear Fl |

Selecting Unassign will open a modal window asking you to confirm the unassignment for the class you selected. Finish by selecting the "Unassign" button at the bottom of the modal window.

| ×                                                                                                    |
|----------------------------------------------------------------------------------------------------|
| You are attempting to unassign one or more<br>staff members from this class. Do you want to<br>continue? |
| Unassign                                                                                                 |
| Cancel                                                                                                   |

# SHARED COMPLETION RECORDS FROM STAFF

Once a staff member has linked their account to their employer's location, they will be able to share class completion records taken independently before and after linking to the location.

When a staff member shares a class completion record, the training administrator will receive a notification. Selecting the staff member's name in the notification will take you to their Shared tab in the staff member's class records.

| Notifications                                                                                                    | Dismiss all                   | × |
|----------------------------------------------------------------------------------------------------|-------------------------------|---|
| Sarah Staff2 shared a class completion re<br>Online<br>Infection Control Specialist Training for Co<br>Date Complete: 06/01/2022 | cord.<br>ommunity-Based Care  | × |
| Sarah Staff2 shared a class completion re<br>Online<br>Community-Based Care Values for Protect<br>Date Complete: 12/04/2024      | cord.<br>ting Resident Rights | × |

| TRADUC   |           |
|----------|-----------|
| TRAINING | DASHBOARD |

| My Staff > Active > Sarah Staff2<br>Sarah Staff2<br>Dining<br>Hire Date: 12/28/2029 |                |              |                   | Search        | Q.<br>Clear Filters |
|-------------------------------------------------------------------------------------|----------------|--------------|-------------------|---------------|---------------------|
| Classes Shared<br>Class Name \$                                                     | Notes 🕈        | Class Type 🗢 | Date Completed \$ | Date Shared * |                     |
| Community-Based Care Values for Protecting Resident Rights                          | « ( <b>1</b> ) | Online       | 12/04/2024        | 12/26/2024    | × ×                 |

As a training administrator, you will have the option to accept or reject shared records from a staff member. Training administrators will receive a warning message if they attempt to accept or reject a shared completion record and will be asked to confirm they wish to take this action.

| My Staff > Active > Sarah Staff2                               | TRAINING DASHBOARD                                              |                  |               | Ç                  |
|----------------------------------------------------------------|-----------------------------------------------------------------|------------------|---------------|--------------------|
| Sarah Staff2<br>Director Med Tech<br>Hire Date: 12/28/2024     | X<br>Would you like to accept this shared<br>completion record? |                  | Search        | Q<br>Clear Filters |
| Class Name \$                                                  | Cancel                                                          | Date Completed 🗢 | Date Shared * |                    |
| Infection Control Specialist Training for Community-Based Care |                                                                 | 06/01/2022       | 12/26/2024    | ✓ ×                |
| Community-Based Care Values for Protecting Resident Rights     | Online                                                          | 12/04/2024       | 12/26/2024    | ✓ ×                |
|                                                                | ec c 1 5 55                                                     |                  |               |                    |

# **TRAINING REPORTS**

Training administrators can download reports in Excel spreadsheet format to allow for easy sorting and management of staff training records for compliance. Oregon Care Partners training reports are approved by ODHS/SOQ for compliance.

#### **MY STAFF TAB**

- 1. Export Staff List downloads a list of active and inactive staff member profile information.
- 2. Export All Records downloads all records including active and inactive staff member profile information and training records.

| NotAReal Location<br>1234 SW Nowhere Street<br>Portland OR,97223 |                        |                    | TRAINING MANAGEMENT |                        |          | ţ                                    |
|------------------------------------------------------------------|------------------------|--------------------|---------------------|------------------------|----------|--------------------------------------|
| My Staff                                                         | My Catalog             |                    |                     |                        |          |                                      |
|                                                                  |                        |                    | Status              | Search                 |          | ٩                                    |
|                                                                  |                        |                    |                     |                        |          | Add Staff Clear Filters              |
| Active Ina                                                       | ctive                  |                    |                     |                        |          |                                      |
| First Name <del>⊊</del>                                          | Last Name <del>⊊</del> | Email 🗢            | Role 🗧              | Hire Date <del>⊊</del> | Status ~ |                                      |
| John                                                             | Staff1                 | example1@email.com | Med Tech            | 05/11/2011             | Active   | / 🗂 ⊘                                |
| Lupe                                                             | Staff3                 | example3@email.com | Caregiver           | 09/20/2023             | Active   | 1 🗇 🧭                                |
| Sarah                                                            | Staff2                 | example2@email.com | Dining              | 05/17/2024             | Active   | 1 🗇 🖉                                |
|                                                                  |                        |                    | sc x 1 2 22         |                        |          |                                      |
|                                                                  |                        |                    |                     |                        | (        | Export Staff List Export All Records |

3. Export Staff Records – downloads all training records by active or inactive staff member.

| > Active > John Staff1                                                                       |                        |                                |                                  |                                |                                |                                                      |       |
|----------------------------------------------------------------------------------------------|------------------------|--------------------------------|----------------------------------|--------------------------------|--------------------------------|------------------------------------------------------|-------|
| taff1<br>ach                                                                                 |                        | Status                         |                                  |                                | Search                         |                                                      |       |
| ite: 05/11/2011                                                                              |                        |                                |                                  |                                | ~                              |                                                      |       |
|                                                                                              |                        |                                |                                  |                                |                                |                                                      |       |
|                                                                                              |                        |                                |                                  | Change Du                      | e Date Unassign                | Assign from My Catalog                               | Clear |
| isses Shared                                                                                 |                        |                                |                                  | Change Du                      | e Date Unassign                | Assign from My Catalog                               | Clear |
| sses Shared<br>Class Name \$                                                                 | Class Type ≎           | Date Assigned \$               | Due Date 🗢                       | Change Du<br>Date Completed \$ | e Date Unassign Date Shared \$ | Assign from My Catalog<br>Class Status 🗸             | Clear |
| Sses Shared<br>Class Name ¢<br>Alzheimer's Disease and Related Disorders: ADLs and Behaviors | Class Type ≎<br>Online | Date Assigned \$<br>12/24/2024 | Due Date <b>\$</b><br>01/04/2025 | Change Du                      | e Date Unassign                | Assign from My Catalog<br>Class Status -<br>Assigned | Clear |

# MY CATALOG TAB

1. Export Catalog – downloads a list of active and inactive classes in your class catalog.

| AReal Location<br>SW Nowhere S<br>and OR,97223 | treet                           |                                 |               |              |             |        |               |         | Ĺ       |
|------------------------------------------------|---------------------------------|---------------------------------|---------------|--------------|-------------|--------|---------------|---------|---------|
| My Staff                                       | My Catalog                      |                                 |               |              |             |        |               |         |         |
| Jass Type                                      |                                 | Topic                           | Provider      |              | Search      |        |               |         |         |
|                                                |                                 | ·                               | ×             |              | ~           |        |               |         | Q       |
| anguage                                        |                                 | v                               |               |              |             |        | + Add Classes | Clear P | Filters |
| Active                                         | Inactive                        |                                 |               |              |             |        |               |         |         |
| Date 🗢                                         | Class Name \$                   |                                 |               | Class Type ≎ | City \$     | CEUs ¢ | Language 🖨    |         |         |
| 01/08/2025                                     | Life Enrichment                 |                                 |               | Webinar      |             | 3.0    | English       | B       | 0       |
| 01/15/2025                                     | Positive Approach to Alzheimer  | 's and Dementia Care (PAC)      |               | In-Person    | Wilsonville | 3.0    | English       | B       | 0       |
|                                                | Alzheimer's Disease and Related | d Disorders: ADLs and Behaviors |               | Online       |             | 1.0    | English       | •       | 0       |
|                                                | Alzheimer's Disease and Related | d Disorders: Behaviors          |               | Online       |             | 1.0    | English       | B       | 0       |
|                                                |                                 |                                 | ec c 1 2 9 30 |              |             |        |               |         |         |
|                                                |                                 |                                 |               |              |             |        |               |         |         |

2. Export Class Records – downloads all training records by active or inactive class title.

|                                                     |                                             |                                     | TRAINING DASHBOA | RD               |            |                   |                    |
|-----------------------------------------------------|---------------------------------------------|-------------------------------------|------------------|------------------|------------|-------------------|--------------------|
| Catalog > Act                                       | ive > Pre-Service Dementia                  | Care Training for Direct Care Staff |                  |                  |            |                   | 1                  |
| e-Service Dem<br>ass Type: Onlin<br>aration: 6 Hour | nentia Care Training for Direct<br>ne<br>rs | t Care Staff                        |                  |                  | Search     |                   |                    |
| dd Assignmen                                        | Assigned Complete                           | ed                                  |                  |                  |            | S Copy            | Email Clear Filter |
| First N                                             | lame 🗘 🛛 Last Nar                           | ne ¢ Email ¢                        | Role 🖨           | Date Assigned \$ | Due Date 🕈 | Date Completed \$ | Score \$           |
| John                                                | Staff1                                      | example1@email.com                  | Med Tech         | 01/31/2024       | 08/06/2024 | 01/31/2024        | 100                |
|                                                     |                                             |                                     |                  |                  |            |                   | Export Class Reco  |

# MANAGE STAFF RECORDS

### **INACTIVATE STAFF MEMBERS**

If a staff member discontinues working for an employer location, they can be inactivated and unlinked from that location by selecting the "Inactivate" icon on the My Staff tab. Training administrators will receive a warning message if they attempt to inactivate a staff member and will be asked to confirm they wish to take this action. Inactivating a staff member does not prevent a training administrator from inviting the staff member to link an OCP training account to their location again in the future.

#### **IMPORTANT – Inactivating a staff member cannot be undone.**

If a training administrator inactivates a staff member:

- The staff member will move from the My Staff Active tab to the Inactive tab.
- The staff members OCP training account will be unlinked from the employer location.
- The staff member and employer retain copies of assigned and shared completion records.
- Incomplete assignments will be removed from the assigned classes.
- The staff member will receive a notification on their Caregiver Dashboard.

|                                                                  |             | TRA                | INING MANAGEN | MENT      |             |             |               |
|------------------------------------------------------------------|-------------|--------------------|---------------|-----------|-------------|-------------|---------------|
| NotAReal Location<br>1234 SW Nowhere Street<br>Portland OR,97223 |             |                    |               |           |             |             | Ļ             |
| My Staff My Ca                                                   | atalog      |                    |               |           |             |             |               |
|                                                                  |             |                    | Status        |           | Search      |             |               |
|                                                                  |             |                    |               |           | ×           |             | Q             |
|                                                                  |             |                    |               |           |             | + Add Staff | Clear Filters |
| Active Inactive                                                  |             |                    |               |           |             |             |               |
| First Name 🗢                                                     | Last Name 🕈 | Email 🗢            |               | Role 🗢    | Hire Date 🗢 | Status *    | _             |
| John                                                             | Staff1      | example1@email.com |               | Med Tech  | 05/11/2011  | Active      | / 10 0        |
| Lupe                                                             | Staff3      | example3@email.com |               | Caregiver | 09/20/2023  | Active      | / 🗇 🖉         |
| Sarah                                                            | Staff2      | example2@email.com |               | Dining    | 05/17/2024  | Active      | / 🗇 🖉         |
|                                                                  |             |                    | cc c 1 3 33   |           |             |             |               |

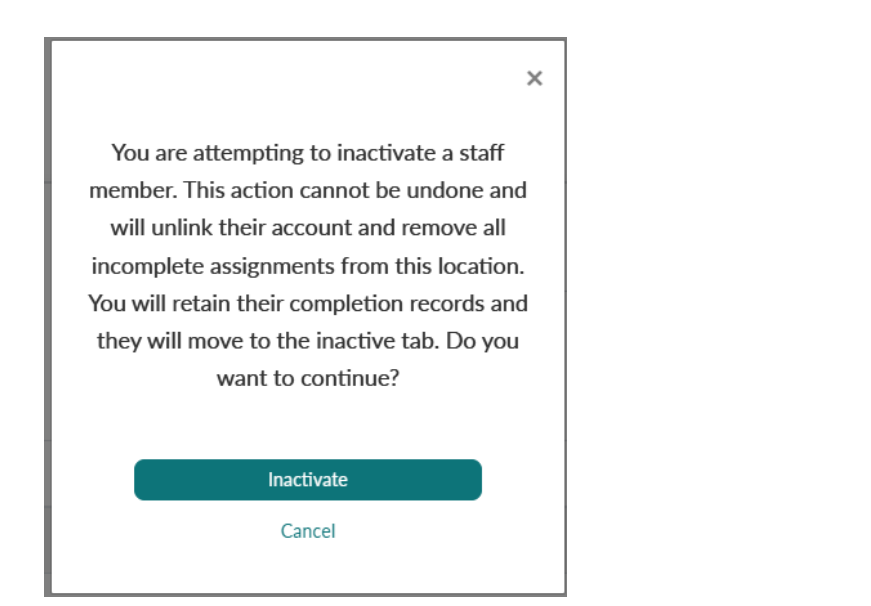

# REACTIVATE STAFF MEMBERS

Training administrators can reactivate an inactive staff member by selecting the "Resend Invite" icon to the right of the staff members name on the My Staff, Inactive tab.

Selecting "Resend Invite" sends an email to the staff member with the subject "Invitation to link OCP training account". Staff members will need to select "Continue" in the body of the email to open the "Link Account Invitation" page and complete the steps to link an account.

If a staff member does not receive the invitation, have them check their junk or spam folder and verify the invitation was sent to the correct email address.

| NotAReal Location<br>1234 SW Nowhere Street<br>Portland OR,97223 |              |                    | TRAINING MANAGEMEN | 1T           |                    |                   | ¢                  |
|------------------------------------------------------------------|--------------|--------------------|--------------------|--------------|--------------------|-------------------|--------------------|
| My Staff                                                         | My Catalog   |                    |                    |              |                    |                   |                    |
|                                                                  |              |                    |                    |              | Search             |                   | ٩                  |
| Active                                                           | active       |                    |                    |              |                    |                   | Clear Filters      |
| First Name \$                                                    | Last Name \$ | Email 🗢            | Role \$            | Hire Date \$ | Date Inactivated * | Status \$         |                    |
| John                                                             | Staff1       | example1@email.com | Med Tech           | 10/24/2023   | 12/24/2024         | Inactive          | 7 2 0              |
| Lupe                                                             | Staff3       | example3@email.com | Caregiver          | 12/02/2024   | 12/03/2024         | Inactive          | 1 🗇 🔟              |
|                                                                  |              |                    |                    |              |                    | Export Staff List | Export All Records |

# UPDATE STAFF PROFILE INFORMATION

The training management platform was designed to ensure staff members maintain full control and ownership of their profile information and class completion records within their OCP training account. For this reason, any information updated by a staff member in their OCP training account will automatically be updated on the staff member's profile in your training management dashboard.

The only information a training administrator can edit is the staff member's role (job title) and hire date. A staff member's profile can be updated by selecting the "Edit" pencil icon to the right of the staff member's name on the My Staff, Active tab.

| NotAReal Location<br>1234 SW Nowhere Street<br>Portland OR,97223 |              | ·                  | TRAINING MANAG         | EMENT     |             |          | Ļ                   |
|------------------------------------------------------------------|--------------|--------------------|------------------------|-----------|-------------|----------|---------------------|
| My Staff                                                         | My Catalog   |                    |                        |           |             |          |                     |
|                                                                  |              |                    | Status                 |           | Search      |          | Q                   |
| Active                                                           | ictive       |                    |                        |           |             | + Add    | Staff Clear Filters |
| First Name 🗢                                                     | Last Name \$ | Email 🗢            |                        | Role \$   | Hire Date 🗢 | Status * |                     |
| John                                                             | Staff1       | example1@email.com |                        | Med Tech  | 05/11/2011  | Active   |                     |
| Lupe                                                             | Staff3       | example3@email.com |                        | Caregiver | 09/20/2023  | Active   |                     |
| Sarah                                                            | Staff2       | example2@email.com |                        | Dining    | 05/17/2024  | Active   | 1 🗇 🥝               |
|                                                                  |              |                    | « « <mark>1</mark> » » |           |             |          |                     |

# NOTIFICATIONS

To access the notifications window, select the "Notifications" icon in the upper right corner of the Training Management page to view and dismiss notifications.

Training Administrators will receive the following notifications:

- Staff member accepts or rejects invitation to link account
- Staff member changes contact information on their account
- Staff member shares a completion record
- Changes to classes in your catalog

| NotAReal Location<br>1234 SW Nowhere Street<br>Portland OR,97223 | Av Catalog  |                    | TRAINING MANAGEMENT |             |          | Ĵ                  |
|------------------------------------------------------------------|-------------|--------------------|---------------------|-------------|----------|--------------------|
|                                                                  |             |                    | Status              | Search      |          | ٩                  |
| Active Inact                                                     | tive        |                    |                     |             | + Add S  | taff Clear Filters |
| First Name 🗢                                                     | Last Name 🗘 | Email 🗢            | Role 🗢              | Hire Date 🗢 | Status * |                    |
| John                                                             | Staff1      | example1@email.com | Med Tech            | 05/11/2011  | Active   | / 🗇 ⊘              |
| Lupe                                                             | Staff3      | example3@email.com | Caregiver           | 09/20/2023  | Active   | 1 🗇 🖉              |
| Sarah                                                            | Staff2      | example2@email.com | Dining              | 05/17/2024  | Active   | / 🗇 ⊘              |
|                                                                  |             |                    | ec c 1 3 33         |             |          |                    |

| Notifications Dismiss all                                                                                                    | × |
|----------------------------------------------------------------------------------------------------|---|
| Sarah Staff2 shared a class completion record.<br>Online<br>Infection Control Specialist Training for Community-Based Care<br>Date Complete: 06/01/2022 | × |
| Sarah Staff2 shared a class completion record.<br>Online<br>Community-Based Care Values for Protecting Resident Rights<br>Date Complete: 12/04/2024     | × |
| A staff member linked to NotAReal Location.<br>Sarah Staff2<br>example2@email.com                                                                       | × |

# FEATURES ON A LINKED OCP TRAINING ACCOUNT

Linking an Oregon Care Partners training account to an employer adds new features to the staff member's Caregiver Dashboard.

Linked staff members will be able to:

- Manage linked employer locations
- View and track class assignments and due dates
- Share independent training records with employers
- Receive notifications about due dates and assignments
- Print transcripts

#### MANAGE LINKED LOCATIONS

Linked locations can be managed by selecting the "Linked Locations" icon in the left side navigation bar from the Caregiver Dashboard. From the linked locations page, staff members can view and manage linked employer locations.

|                  | CAREGIVER DASHBOARD                              |
|------------------|--------------------------------------------------|
| (°               | Linked Locations                                 |
| Notifications    | AVAMERE AT PARK PLACE Unlink                     |
| My Classes       | 8445 SW HEMLOCK STREET<br>PORTLAND, OREGON 97223 |
| Transcript       |                                                  |
| Linked Locations |                                                  |

#### **IMPORTANT – Unlinking from a location cannot be undone.**

If a staff member discontinues working for a linked employer location, they can unlink from that location by selecting the "Unlink" button. Staff members will receive a warning message if they attempt to unlink a location and will be asked to confirm they wish to take this action. Unlinking does not prevent an account from linking to that location again in the future.

If a staff member unlinks from an employer location:

- The staff member and employer retain copies of assigned and shared completion records.
- Incomplete assignments from the employer will be removed from the assigned classes tab.
- The training administrator will receive a notification on their training management dashboard.

# ASSIGNED CLASSES TAB

Staff members can view assignments on the Assigned Classes tab in their Caregiver Dashboard.

On the assigned classes tab, staff members can:

- View class assignments in order by due date
- View class assignments without due dates
- Quickly identify past due assignments with due dates in red text
- Filter assignments by employer location
- View which employer location assigned each class

|               | CARE                         | GIVER DASHBO       | DARD              |                  |
|---------------|------------------------------|--------------------|-------------------|------------------|
| <u>n</u> (    | Assigned Classes             | Registered Classes | Completed Classes | External Classes |
| Notifications | You have no assigned classes | v                  |                   | Due Date         |
| Transcript    |                              |                    |                   |                  |

# SHARE CLASS COMPLETIONS WITH EMPLOYER

Staff members can share independent class completion records with a linked employer in two ways by:

- 1. Selecting the "Share" button to the right of the class on the Completed Classes tab in the Caregiver Dashboard. Staff members will receive a notification when an employer accepts or rejects their shared class completion record.
- 2. Selecting "Download Certificate" to print or email the certificate to their employer.

|               | CARE                                                                                          | GIVER DASHBO                            | DARD              |                  |
|---------------|-----------------------------------------------------------------------------------------------|-----------------------------------------|-------------------|------------------|
| 100           | Assigned Classes                                                                              | Registered Classes                      | Completed Classes | External Classes |
| Notifications | Filter Shared With<br>All                                                                     | v                                       | $\bigcirc$        | ,                |
| My Classes    | Completed: June 29, 2023<br>Pre-Service Dementia Care 1<br>In-Person Class<br>6.0 CEU Credits | Training for Direct Care Staff Download | Certificate       | Sar              |
|               | <ul> <li>Shared With<br/>ADAMS HOUSE ASSISTED LIVING</li> </ul>                               |                                         |                   |                  |

# NOTIFICATIONS

To access the notifications window, staff members can select the "Notifications" icon in the left side navigation bar of their Caregiver Dashboard to view and dismiss notifications.

Linked staff members will receive the following notifications:

- New assignments
- Due date reminders
- Changes to assigned classes and due dates
- When a shared record is accepted or rejected

# CAREGIVER DASHBOARD

| -             | Notifications                 | × d Classes | External Classes |
|---------------|-------------------------------|-------------|------------------|
| Notifications | You have no new notifications |             |                  |
| My Classes    | You have no assigned classes  |             | Due Date         |
| Transcript    |                               |             |                  |

# PRINT CERTIFICATES + TRANSCRIPTS

Staff members can print certificates and generate a transcript of their class completion records by selecting the "Certificates and Transcripts" icon in the left side navigation bar from their Caregiver Dashboard. From the transcript page, they can select the timeframe and select "Download Transcript" to download their class completion records.

|                                 | CAR                                                             | EGIVER DASH                                            | BOAF        | RD —         |                             |                  |
|---------------------------------|-----------------------------------------------------------------|--------------------------------------------------------|-------------|--------------|-----------------------------|------------------|
| (1                              | Certificates                                                    |                                                        |             |              |                             | Print Transcript |
| Notifications                   | Search                                                          | From Date       Q     MM/DD/YYYY                       | To Date     | mm 💼         | Search CI                   | ear Filters      |
|                                 | Class Title ≑                                                   |                                                        |             | Class Type 🕏 | Date Completed <sup>▲</sup> | Download         |
| My Classes                      | Providing Inclusive Care: Trai                                  | ning for Oregon Long-Term Care Facil                   | ity Staff   | Online       | 06/04/2025                  |                  |
| Certificates and<br>Transcripts | Providing Inclusive Care: Trai                                  | ning for Oregon Long-Term Care Facil                   | ity Staff   | Online       | 12/11/2024                  |                  |
|                                 | Community-Based Care Valu                                       | es for Protecting Resident Rights                      |             | Online       | 12/04/2024                  |                  |
|                                 | Servicios y entornos de atend<br>limitaciones basadas en el ind | ción basados en el hogar y la comunid<br>dividuo (IBL) | ad (HCBS) y | Online       | 03/16/2024                  |                  |